## Mentimeter

## To access Mentimeter please go to mentimeter.com and login with

Username: Training@theborder.com Password: TAACO2022

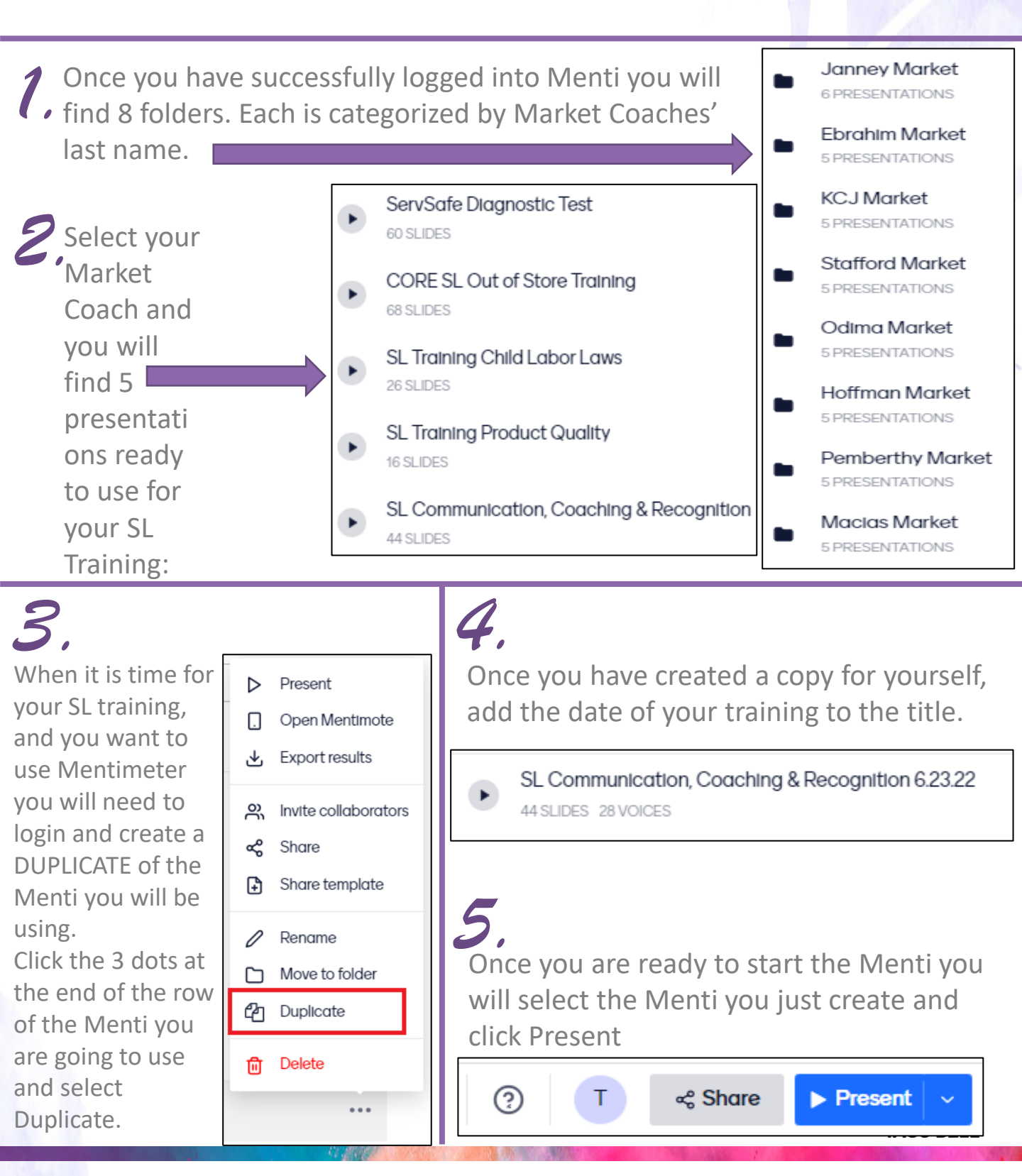